# NGL Guaranteed Issue Whole Life Agent Manual

## Table of Contents

| Product Summary                                     | 3  |
|-----------------------------------------------------|----|
| Application                                         | 4  |
| NGL Estate Planning Trust Assignment Form           | 5  |
| New Business Fax Cover Page                         | 6  |
| Premium Withdrawal Authorization                    | 7  |
| Signature Guidelines                                | 8  |
| New Business, Policy & Claims Information           | 9  |
| MyNGLIC User Guide                                  | 10 |
| Navigating MyNGLIC                                  | 11 |
| Features of MyNGLIC                                 | 12 |
| Ordering Supplies on MyNGLIC                        | 14 |
| Ordering Supplies and Using the Features on MyNGLIC | 15 |
| Using the Features on MyNGLIC                       | 16 |
| NGL ReportLink                                      | 17 |
| Home Page                                           | 18 |
| Documents Page                                      | 19 |
| Viewing Reports                                     | 20 |
| General Reports                                     | 21 |
| Production Reports                                  | 22 |
| Custom Production Reports                           | 23 |
| Pinning & Exporting Reports                         | 24 |
| Printing                                            | 25 |
| Frequently Asked Questions                          | 26 |
| Questions?                                          | 27 |

## **Product Summary**

NGL's level pay, guaranteed issue, graded death benefit product.

| Minimum face amount:  | \$2,500                                                                                          |
|-----------------------|--------------------------------------------------------------------------------------------------|
| Maximum face amount:  | \$25,000                                                                                         |
| Issue ages:           | 40-80                                                                                            |
| Health question:      | None - Guaranteed Issue                                                                          |
| Graded Death benefit: | Graded death benefit for first 2 years.<br>Beneficiary receives premiums paid plus 10% per year. |
| Premium period:       | Level premiums for life of Insured.                                                              |

No Direct bill available. Products may vary by state, see www.MyNGLIC.com for available states.

## Application

Form Number: ICC14-4000-I 02/14

| Insured Information:<br>Please make sure                                                                                          | APPLICATION FOR GUARANTEED ISSUE INDIVIDUAL WHOLE LIFE INSURANCE National Guardian Life Insurance Company (NGL) • Phone 800.762.9883 • Fax 866.228.9927 Two East Gilman Street • PO Box 1191 • Madison WI 53701-1191 INSURED MALE FEMALE                                                                                                    | Mail Policy To:<br>Where you would<br>like the policy sent.                                                        |
|----------------------------------------------------------------------------------------------------|----------------------------------------------------------------------------------------------------|----------------------------------------------------------------------------------------------------|
| to check the spelling of Insured's name.                                                                                          | First Name MI Last Name Phone Number Social Security Number Age Date of Birth OWNER                                                                                                    | Social Security<br>Number:<br>If an Insured does                                                                   |
| Beneficiary<br>Information:<br>Write the name and<br>address of where<br>proceeds should                                          | First Name     MI     Last Name     Phone Number     Social Security Number     Relationship to Insured       OWNER MAILING ADDRESS                                                                                                    | not want to provide,<br>please indicate N/A<br>on application.                                                     |
| be directed to. If it<br>is Insured's estate,<br>please put "Estate<br>of Insured".                                               | Street Address       City       State       Zip       Email Address         BENEFICIARY INFORMATION (if more than two please use form 2804FE (Multiple Beneficiary Designation))       PRIMARY                                                                                                    | Must have Insured's date of birth.                                                                                 |
| *If assigning to NGL<br>Estate Planning<br>Trust please see<br>page 6.                                                            | Name and Address of Primary Beneficiary     Date of Birth     Relationship     Social Security Number       CONTINGENT                                                                                                    | Face Amount:<br>For amounts from<br>\$2,500 to \$25,000.<br>Modal Premium:<br>Calculate this by<br>multiplying the |
| Payment Mode:<br>Complete for the<br>payment mode<br>and remember<br>to include                                                   | Name and Address of Contingent Beneficiary         Date of Birth         Relationship         Social Security Number           PLAN - Guaranteed Issue - Graded Death Benefit         Immediate full death benefit for accidental death. Limited death benefit for non-accidental death during the first two years.         Full death benefit thereafter.           Face Amount \$         Modal Premium \$         Total Premium Amount (with app) \$                                                                                                    | face amount by the<br>monthly premium<br>rate per \$1,000.<br>Total Premium<br>Amount:                             |
| the Premium<br>Withdrawal<br>Authorization.                                                                                       | EFT*       Quarterly         Monthly       Quarterly         Semi-Annual       Annual         APPLICANT REPLACEMENT - Do you have any existing insurance policies or appuity contracts?       VES                                                                                                    | This is the total<br>amount of premium<br>collected at time of<br>application.                                     |
| Replacement<br>Questions:<br>Please be sure                                                                                       | Will the insurance applied for replace or change any insurance or annuity now or recently in force? YES NO<br>If "Yes", complete required replacement form(s).<br>AGENT REPLACEMENT - Does the applicant have any existing insurance policies or annuity contracts? YES NO<br>Will the insurance applied for replace or change any insurance or annuity now or recently in force? YES NO<br>Will the insurance applied for replace or change any insurance or annuity now or recently in force? YES NO                                                                                                    |                                                                                                    |
| to answer all<br>replacement<br>questions and<br>include any required<br>replacement forms.                                       | APPLICANT SIGNATURES<br>I represent that the information provided on this application is true and complete to the best of my knowledge and belief, and agree<br>that (1) this application shall be the basis for and a part of any policy issued; (2) no insurance shall take effect until a policy is issued<br>and delivered to the Applicant and the full first premium received by the Company during the lifetime of the insured. If I am the Owner<br>for insurance on the life of the Proposed Insured, I certify that I have an insurable interest in his or her life. I acknowledge I have read<br>[or have had read to me] the fraud statement on this form. | Signatures:<br>Signed at:<br>City where the<br>application was<br>signed.                                          |
|                                                                                                    | Signed at (City)     State       Signature of Proposed Insured     Date       Signature of Owner (Required if other than Insured)     Date                                                                                                    | Signatures:<br>State:<br>State where the                                                                           |
| Agent Split                                                                                                    | AGENT'S STATEMENT - I certify that any information recorded by me on this form is true and accurate to the best of my knowledge.                                                                                                    | application was signed.                                                                                            |
| Designation:<br>If you would like to<br>split commission<br>with another agent,<br>please enter<br>commission<br>split percentage | Agent Signature       Agent Name Printed       NGL Agent #       See below.         AGENT SPLIT DESIGNATION: Please list any agents not included in the AGENT'S STATEMENT section.       Agent listed in AGENT'S STATEMENT %                                                                                                    | Agent's<br>Statement:<br>Include your NGL<br>agent number and<br>printed name.                                     |
| above "0%."                                                                                                    |                                                                                                    |                                                                                                    |

Page 2 of the application includes the Electronic Check Disclosure and Fraud Statement. Applications will vary by state.

## NGL Estate Planning Trust Assignment Form

Form Number: 2591-EPT

Use this form when your client wishes to irrevocably assign their policy to the NGL Estate Planning Trust to pay their future funeral expenses, with any excess proceeds paid to the named Trust Beneficiary.

| red                                                                                          | PO                                                                                                    | National Guardian Life Insur<br>Box 1191 • Madison WI 53701-                                                                                                    | ance Company (NGL)<br>1191 • Phone: 800.988.0826                                                                                                    |                                                                                                  |
|----------------------------------------------------------------------------------------------|----------------------------------------------------------------------------------------------------|----------------------------------------------------------------------------------------------------|----------------------------------------------------------------------------------------------------|--------------------------------------------------------------------------------------------------|
| rmation:<br>se make sure<br>neck the spell-                                                  | Insured                                                                                                    | Policy                                                                                                    | For Home Office Use Only / Number                                                                                                    |                                                                                                  |
| of Insured's<br>e.                                                                           | Owner (If other than Insured)                                                                                                    |                                                                                                    |                                                                                                    |                                                                                                  |
|                                                                                              | Trust Beneficiary for excess proceeds                                                                                                    |                                                                                                    |                                                                                                    |                                                                                                  |
| at Beneficiary:<br>client should<br>e a beneficiary<br>xcess Trust<br>eeds.                  | Effective 45 days from the date NGL receiv<br>I understand that by transferring ownership o<br>1. This policy is accepted by the Trust s<br>the policy, includes payment of the p<br>listed below;<br>2. The change of ownership is permane<br>policy;<br>3. Loive up any remaining right to ca                                                                                                    | es this form, I hereby assign own<br>this policy to the Trust, as of the e<br>ubject to all the terms of the Trust v<br>blicy proceeds for the funeral, burk<br>ant and, except as stated herein, I re<br>ncel the policy and receive a ref                                                                                 | nership of this policy to the Trust.<br>ffective date:<br>which, if the Trust is the primary beneficiary on<br>al and cremation expenses for the Insured, as<br>enounce my power to control ownership of the<br>turn of premium under the Right to Cancel |                                                                                                  |
| eement:<br>he NGL Estate<br>hing Trust ex-<br>proceeds are<br>to the named<br>t Beneficiary. | <ul> <li>Give up any fernaling ingrit to be provision;</li> <li>I waive all rights under the policy to s</li> <li>I give up the right to change the Trust services for the Insured's funeral, bu assignment if any, otherwise, to the e</li> <li>It is my personal obligation to pay all the lapse of the policy, the Trust will h</li> <li>My ability to qualify for state and fede</li> </ul>                                                                                                    | urrender it for cash, or to obtain a l<br>ficiary on this policy or riders, if an<br>Beneficary;<br>n excess of the amount required t<br>rial or cremation will be paid to th<br>state of the Insured;<br>premiums due on this policy (if any<br>ave no obligation to pay my funera<br>ral public assistance is not guarant | oan against the policy;<br>y;<br>to cover the cost of the approved goods and<br>te Trust Beneficiary named at the time of this<br>r) and, if my failure to pay premiums results in<br>the of burial expenses; and<br>teed.                                | Signature:                                                                                       |
| 5                                                                                            | I may obtain a full copy of the trust, at any                                                                                                    | time, upon written request to:                                                                                                    |                                                                                                    |                                                                                                  |
|                                                                                              | Signature of Owner                                                                                                    | ompany (NGL) • Two East Gilr                                                                                                    | nan Street • Madison WI 53703                                                                                                    | The Owner r<br>sign. If a Pov<br>Attorney is s<br>ing, then you                                  |
|                                                                                              | Signature of Owner<br>The Trust accepts this assignment and agree                                                                                                    | es to use the proceeds of the Pol                                                                                                    | nan Street • Madison WI 53703                                                                                                    | The Owner r<br>sign. If a Pow<br>Attorney is s<br>ing, then you<br>include the F<br>Attorney pap |
|                                                                                              | Signature of Owner<br>The Trust accepts this assignment and agree<br>By:                                                                                                    | ompany (NGL) • Two East Gilr es to use the proceeds of the Pol Date                                                                                                    | nan Street • Madison WI 53703                                                                                                    | The Owner r<br>sign. If a Pov<br>Attorney is s<br>ing, then you<br>include the F<br>Attorney pap |
| se leave blank.<br>is to be<br>pleted by NGL<br>ustee of the                                 | Signature of Owner         The Trust accepts this assignment and agree         By:                                                                                                    | ompany (NGL)      Two East Gilr     Date     Date     Date     Date     Date     Date     S Trustee to expend Trust assets to s     g services and/or products.                                                                                                    | man Street       • Madison WI 53703         icy for the payment of funeral expenses.         gervice or product providers in payment of                                                                                                    | The Owner r<br>sign. If a Pov<br>Attorney is s<br>ing, then you<br>include the F<br>Attorney pap |
| se leave blank.<br>is to be<br>pleted by NGL<br>ustee of the<br>t.                           | Signature of Owner         The Trust accepts this assignment and agree         By:         Authorized Expense Directive         Insured hereby expressly authorizes and direct         expenses related to the provision of the followir         List of possible g                                                                                                    | ompany (NGL)      Two East Gilr     Date      Date      sto use the proceeds of the Pol      Date      Trustee to expend Trust assets to s     g services and/or products.      goods and services qualifying for                                                                                                    | nan Street • Madison WI 53703                                                                                                    | The Owner r<br>sign. If a Pov<br>Attorney is s<br>ing, then you<br>include the F<br>Attorney pap |
| se leave blank.<br>is to be<br>pleted by NGL<br>ustee of the<br>t.                           | Signature of Owner         The Trust accepts this assignment and agree         By:         Authorized Expense Directive         Insured hereby expressly authorizes and direct         expenses related to the provision of the followir         List of possible of         Basic Services of Funeral Director & Staff         Other Professional Funeral Services         Embalming         Other Care of Deceased         Dressing/Cosmetology/Casketing         Funeral Home Facilities and/or Staff Services         Viewing/Nisitation         Funeral Service         Graveside Service         Other         Cremation | ompany (NGL)       • Two East Gilr         Date                                                                                                    | nan Street • Madison WI 53703                                                                                                    | The Owner r<br>sign. If a Pov<br>Attorney is s<br>ing, then you<br>include the F<br>Attorney pap |

ne NGL Estate Planning Trust has a 5-year look back period Not available in all states.

## New Business Fax Cover Page

Form 2802 p1-ILA 09/15

When you submit your business via fax, please send the fax cover page first. Please note, the Premium Withdrawal Authorization (Form # 2802 p2-GIWL 09/15) must be completed to authorize the initial and ongoing premium withdrawals.

| National Guardian Life Insui<br>P                                                                                                    | ance Company (NGL) • PO Box 1191 • Madison WI 53701-1191<br>hone 800.762.9883 • Fax 866.228.9927                                                                                                    |
|----------------------------------------------------------------------------------------------------|----------------------------------------------------------------------------------------------------|
| nsured's Name:                                                                                                    | Date Faxed:                                                                                                    |
| Producer #:                                                                                                    | Number of Pages Faxed:(including this page)                                                                                                    |
| Agent's Name:                                                                                                    | Has this application been sent or faxed                                                                                                    |
| Phone Number:                                                                                                    | New application fax: 866.228.9927                                                                                                    |
| Special Instructions:                                                                                                    |                                                                                                    |
| <ul> <li>Assignment Form included? (if requestion of the second second seco</li></ul>     | uired)<br>ation correct?<br>th?<br>m calculations correct?<br>icable)                                                                                                    |
| <ul> <li>Assignment Form included? (if requestion of the second second seco</li></ul>     | uired)<br>ation correct?<br>th?<br>m calculations correct?<br>icable)<br>(if applicable)<br><b>ines at www.mynglic.com for reference</b><br>ative has signed, were legal indicators used? Are legal papers included?<br>tate where you are licensed?                                                                                                    |
| <ul> <li>Assignment Form included? (if requ</li> <li>Insured and owner personal inform</li> <li>Insured's age verified by date of bir</li> <li>Payment plan selected and premiu</li> <li>Health question(s) marked? (if appl</li> <li>Required ancillary forms included?</li> </ul> Signatures - See signature guidel <ul> <li>If POA, Guardian or legal represent</li> <li>Check for all signatures.</li> <li>Was the application signed in the s</li> </ul> Payments/Authorization Form                                                                                                    | uired)<br>ation correct?<br>th?<br>m calculations correct?<br>icable)<br>(if applicable)<br><b>ines at www.mynglic.com for reference</b><br>ative has signed, were legal indicators used? Are legal papers included?<br>tate where you are licensed?                                                                                                    |
| <ul> <li>Assignment Form included? (if requestion insured and owner personal inform</li> <li>Insured's age verified by date of bir</li> <li>Payment plan selected and premiu</li> <li>Health question(s) marked? (if apple)</li> <li>Required ancillary forms included?</li> </ul> Signatures - See signature guidel <ul> <li>If POA, Guardian or legal represent</li> <li>Check for all signatures.</li> <li>Was the application signed in the signatures of the signature of the signature</li></ul>                                         | lired)<br>ation correct?<br>th?<br>m calculations correct?<br>icable)<br>(if applicable)<br><b>ines at www.mynglic.com for reference</b><br>ative has signed, were legal indicators used? Are legal papers included?<br>tate where you are licensed?<br>Jse Authorization form #2802 p2, complete one for each insured.<br>c's check? Please mail only.            |
| <ul> <li>Assignment Form included? (if requestion insured and owner personal informal insured's age verified by date of bires Payment plan selected and premiues Health question(s) marked? (if apples Required ancillary forms included?</li> <li>Signatures - See signature guidel I if POA, Guardian or legal represent Check for all signatures.</li> <li>Was the application signed in the series Payments/Authorization Formal Electronic withdrawal of premium? U Payment by money order or cashies</li> </ul>                                                                                                    | <pre>irred) ation correct? th? m calculations correct? icable) (if applicable) ines at www.mynglic.com for reference ative has signed, were legal indicators used? Are legal papers included? tate where you are licensed? Use Authorization form #2802 p2, complete one for each insured. r's check? Please mail only. Send to 866.228.9927</pre>                 |
| <ul> <li>Assignment Form included? (if requestion of the second second s</li></ul> | <pre>irred) ation correct? th? m calculations correct? icable) (if applicable) ines at www.mynglic.com for reference ative has signed, were legal indicators used? Are legal papers included? tate where you are licensed? Use Authorization form #2802 p2, complete one for each insured. r's check? Please mail only. Send to 866.228.9927 forms included?</pre> |

## **Premium Withdrawal Authorization**

Form 2802 p2-GIWL 09/15

Please complete the Premium Withdrawal Authorization (Form # 2802 p2-GIWL 09/15).

|                                                         | Premium Withdrawal Authorization           Complete One Premium Withdrawal Authorization for Each Insured           National Guardian Life Insurance Company (NGL)         PO Box 1191         Madison WI 53701-1191           Phone 800, 762, 9883         Fax 866, 228, 9927         Fax 866, 228, 9927 | One-time initial<br>and ongoing<br>monthly:<br>This is for NGL to<br>withdraw the listed<br>premium amount |
|---------------------------------------------------------|----------------------------------------------------------------------------------------------------|----------------------------------------------------------------------------------------------------|
|                                                         | Bank Account Information:                                                                                                    | and the ongoing                                                                                            |
|                                                         |                                                                                                    | monthly amount on                                                                                          |
|                                                         | Financial Institution (Bank Name):                                                                                                    |                                                                                                    |
|                                                         |                                                                                                    | If the initial and<br>ongoing premium                                                                      |
|                                                         | Authorization: I authorize National Guardian Life Insurance Company (NGL) to make a one-time initial and ongoing withdrawal(s) from my bank account specified above. By signing below, I certify that I have read the withdrawal authorization disclosures on the reverse side of this form.              | is from a savings<br>account, contact the<br>bank to confirm EFT<br>drafts are allowed                     |
|                                                         | Checking Savings* Draft Date for Ongoing Withdrawal Only (1st-28th): (initial will be drawn immediately)                                                                                                    | routing and account<br>numbers.                                                                            |
| Amount of<br>Premium                                    | Amount of Premium Withdrawal:                                                                                                    | Please include<br>a void check if                                                                          |
| This is the total                                       | Insured's Full Name (Please Print):<br>FirstMiddle Initial                                                                                                    | the withdrawal                                                                                             |
| payment being                                           | Accountbolder Name:                                                                                                    | is coming from a                                                                                           |
| authorized at the                                       | First                                                                                                    | checking account.                                                                                          |
| and the total                                           | Accountholder Signature:Date:                                                                                                    |                                                                                                    |
| periodic premium<br>amount paid on an<br>ongoing basis. | <b>*FOR SAVINGS ACCOUNTS,</b> PLEASE CONTACT YOUR BANK TO VERIFY EFT IS ALLOWED AND TO VERIFY ROUTING AND ACCOUNT NUMBERS                                                                                                    |                                                                                                    |
|                                                         | FOR INITIAL AND ONGOING<br>WITHDRAWALS FROM A BANK ACCOUNT,<br>PLEASE TAPE A VOIDED CHECK HERE<br>AND COMPLETE<br>THE FINANCIAL INSTITUTION,<br>ROUTING NUMBER AND<br>BANK ACCOUNT NUMBER.                                                                                                    |                                                                                                    |
|                                                         | Please no deposit slips.                                                                                                    |                                                                                                    |
|                                                         | 2802 p2-GIWL 09/15                                                                                                    |                                                                                                    |
|                                                         |                                                                                                    |                                                                                                    |

Please note: The initial premium is required for policy issuance and will be withdrawn the same day the policy is issued.

## **Signature Guidelines**

NGL has compiled the following guidelines to assist you when completing applications:

- Signatures from the Insured and Owner (if different) are required. If signed by a POA or a Guardian, a copy of appropriate papers must also accompany the application. This is regardless of the actual Owner of the policy.
- The Owner or a properly empowered POA/Guardian for the Owner must sign the application.
- If the Insured is a minor child under state law, then a parent, a grandparent, or a legal guardian signature is required.
- If a competent insured signs with an "X" or uses a printed or stamped signature, a separate explanation, signed by two witnesses, must accompany the application. The printed or stamped signature on the application must match the signature on the check.
- What is the correct way for a POA or Guardian to sign?
   Insured & Owner is John Smith
   POA for John Smith is Suzie Doe
   Signature in Insured section on application should be:
   John Smith by Suzie Doe, POA

## New Business, Policy & Claims Information

### **New Business**

- See the Application Checklist and Fax Cover Page on page 7 for our helpful checklist and what forms need to be sent in!
  - Assignment Form included? (if required)
  - Insured and owner personal information correct?
  - Insured's age verified by date of birth?
  - Payment plan selected and premium calculations correct?
  - Required ancillary forms included? (if applicable)

#### Policy

 After application approval, the policy will be mailed to either the Agent or the Owner, depending on which box is checked on the application. Policies sent to Agents are intended to be delivered by the Agent to the policyowner.

### Claims

- Once a death notification is received claim packets are sent in 2-5 business days. Claim payments are made in 5-10 business days of receipt of all completed forms.
- How are claims processed and what is required from the insured? Upon Death:
  - Call to NGL advising of Death
  - Claim packet sent to beneficiary and/or caller
  - Claim requirements returned to NGL
  - Claim paid by NGL
     <u>Requirements:</u>
  - Claim Form completed by beneficiary
  - Copy of death certificate
  - If assigned to the NGL Estate Planning Trust, copy of the funeral bill
  - If beneficiary is Estate, copy of probate documents naming Executor.
  - If beneficiary is Living Trust, Family Trust, or Testamentary Trust a copy of the Trust Agreement.
  - If beneficiary is 'children', a Statement as to Heirs of Insured

### **New Business Process**

Please mail to: National Guardian Life Insurance Company (NGL) PO Box 1191 Madison WI 53701-1191 Please fax to: 866.228.9927

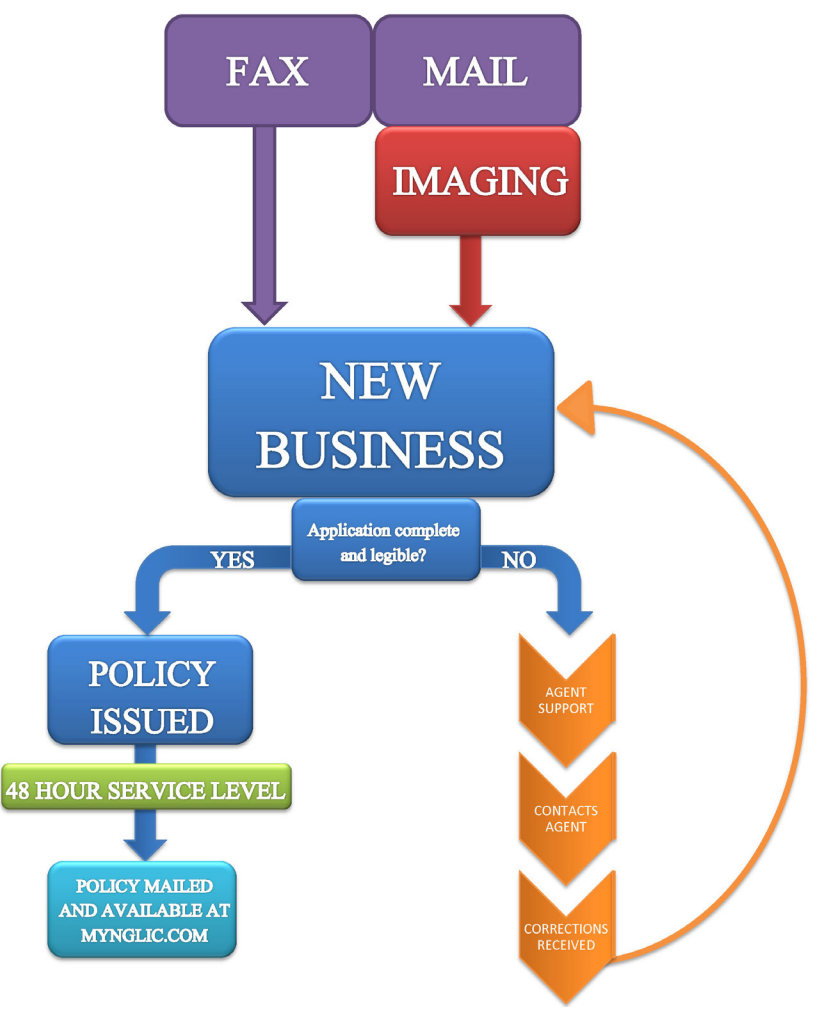

## **MyNGLIC User Guide** NGL's Agent Connection Website

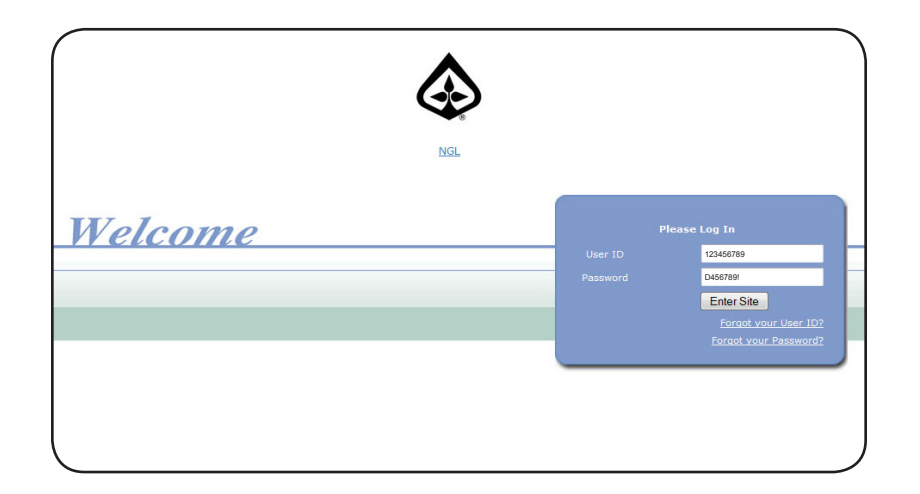

### Log onto MyNGLIC.com for the first time:

- 1. Open your web browser (Internet Explorer, FireFox, Chrome, etc.) and enter www.MyNGLIC.com.
- 2. Enter your Social Security Number (or Tax ID) in the "User ID" box (#1).
- 3. Your password will be the first letter in your last name (or business name) capitalized, and the last six digits of your SSN (TIN), plus an exclamation point (!). Click "Enter Site."
- 4. Answer two personal security questions; these will enable you to access your account in the event that you forget your password.

You are now logged into MyNGLIC.com and ready to use all the great features and tools available to you.

### Forgot User ID/Password:

- 1. Open your web browser (Internet Explorer, Chrome, FireFox, etc.) and enter www.MyNGLIC.com.
- 2. Click the applicable link in the "Log In" section and follow the prompts.

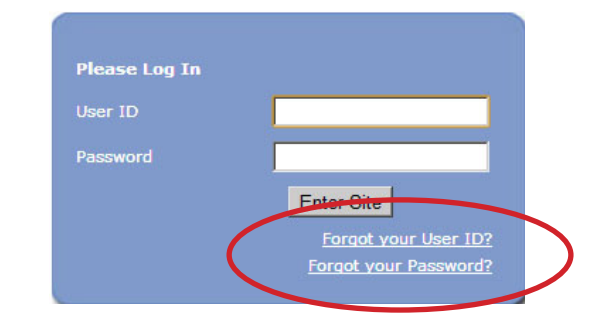

## Navigating MyNGLIC

The website is divided into several sections, each listed along the left hand side of the site as a main category. Additionally, each section is divided into sub sections that can be viewed by clicking the plus (+) sign next to the section name.

### Site Navigation

Along the left side of the screen is the navigational toolbar (#1), complete with interactive functionality which allows you to preview content in all sections and jump directly to the desired page.

Should you decide to move to another category, click the + icon beside the category name to get an expanded view of pages it contains. Or, click the text to jump directly to the main page of the category.

### **Home Page**

The home page is a place for announcements, helpful hints, and other reminders (#2).

Also on this page are "Helpful Hints," which will include information designed to help you use the site or our business services more effectively. These hints are randomly selected by the system at the time the page is loaded and will change upon every visit.

On the header you can access quick links to the site map, FAQs, and Contact Information (#3).

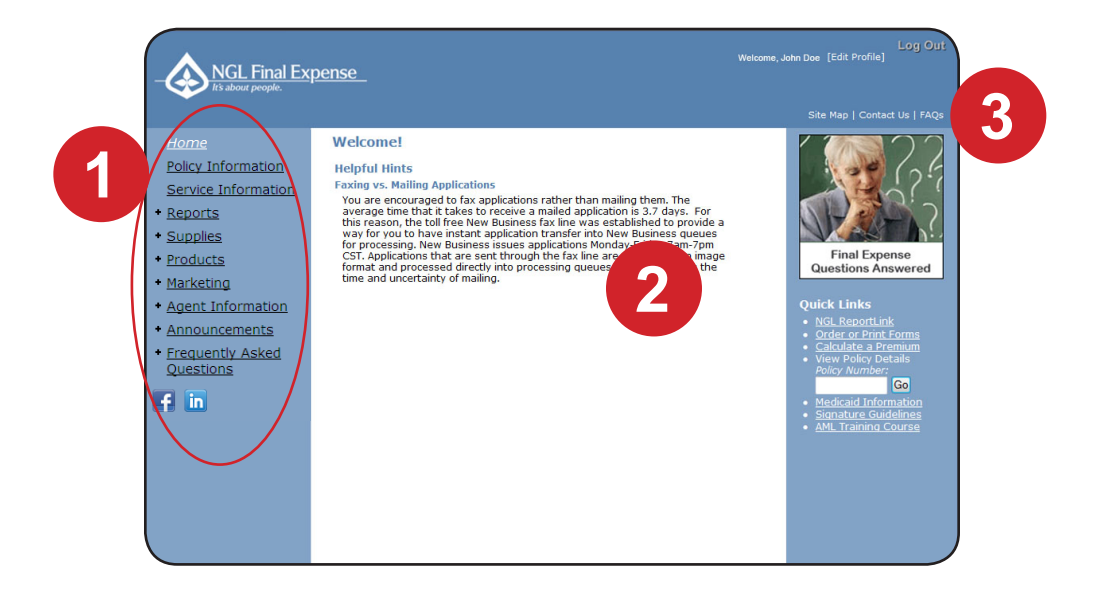

## **Features of MyNGLIC**

### **Edit Profile**

In the upper righthand corner of the MyNGLIC.com home page, you can edit your own log in data (username and password) and notify us if any of your contact information has changed including:

- Email address
- Phone number
- · Shipping address

To access this section, click on [Edit Profile] (#1) in the header.

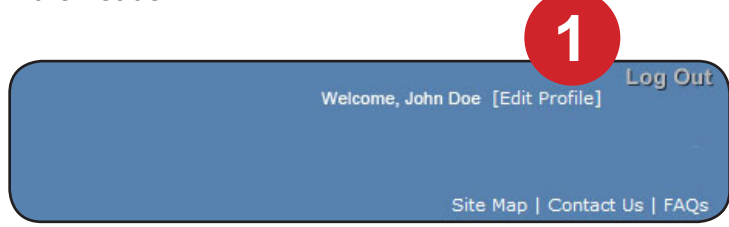

### **Policy Information and Search Function**

From this screen, you will be able to search for existing policyholders, payors, and/or beneficiaries to verify

real-time values of your in-force policies.

You may search by:

- Policy Number
- Last Name Or Business Name

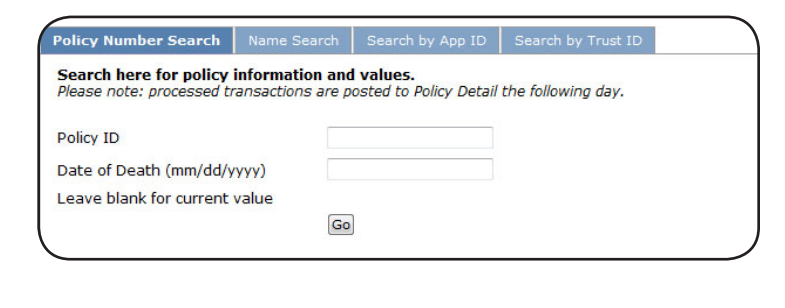

### **Policy Info and Search Results**

Once you've entered the search criteria and clicked "Go", a second screen with your results will display.

Click on the policy number to view the details for that policy.

| Sample Display: |         |             |        |
|-----------------|---------|-------------|--------|
| Smith, Rober    | t       | Bristol, VA |        |
| Policy Number   | Company | Issue Date  | Status |
| 1234567         | SLI     | 10/01/1995  | Т      |
| 2345678         | NGL     | 01/15/2000  | Α      |
| 3456789         | NGL     | 01/15/2000  | A      |

### **Policy Info Details**

The Policy Detail screen displays information about the requested account. Generally, this information will include:

- *Policy Details* Plan type, status, face amount, issue date, beneficiary, etc.
- *Billing Details* Billed/Paid-to-date, Paid-update, Payor, etc.
- Financial Activity Type of action, date, amount.

|                    | National Guardia                                 | n Life Insurance Compan                           | У                            |
|--------------------|--------------------------------------------------|---------------------------------------------------|------------------------------|
| Policy Details     | for SMITH, BOB 1234567                           |                                                   |                              |
| Values as of 02    | /28/2013                                         |                                                   |                              |
| AssetGuard Ten Pa  | y SI - Active                                    |                                                   |                              |
| Insured            | SMITH, BOB                                       |                                                   |                              |
| Age                | 74, born on 02/07/1939                           | Current Death Benefit                             | 6,509.75                     |
| Issued on          | 02/01/2013 at age 73                             | Base Cash Value                                   | 9.07                         |
|                    |                                                  | Early Payoff Amount                               | 6,360.64                     |
| Months In Force    | 0                                                | Loan Balance                                      | 0.00                         |
| Owner              | SMITH, BOB                                       | Surrender Charge (Annuity)<br>Net Surrender Value | 0.00                         |
|                    | 123 Main St<br>Anytown, XX 12345<br>555-123-4567 |                                                   |                              |
| Beneficiary        | ESTATE OF INSURED                                | Trust Relationship                                | NGL FUNERAL<br>EXPENSE TRUST |
| Monthly Electronic | Funds Transfer - 74.36                           |                                                   |                              |
| Billed To          | 03/01/2013                                       |                                                   |                              |
| Paid To            | 03/01/2013                                       |                                                   |                              |
| Payor              | SMITH, BOB                                       |                                                   |                              |
| Financi            | al Activity in the last two years                |                                                   |                              |
| Activity           | Date                                             | Amou                                              | nt Type                      |
| 02/01/20           | 013                                              | 74.36                                             | Premium                      |
| Please             | note that the Current Death Ben                  | efit Amount is an approximation.                  |                              |

## **Features of MyNGLIC**

### Service

The Service page is a resource for common service requests you may need to perform on policies.

These include:

- Customer Service
- Billing
- Claims
- Policy Changes

For any questions on policy services, please contact Agent Support at 800-762-9883.

| Site Map  <br>Home<br>Policy Information Service Requests                                                  |  |
|----------------------------------------------------------------------------------------------------|--|
| Home<br>Policy Information Service Requests                                                                |  |
| Policy Information Service Requests                                                                        |  |
|                                                                                                    |  |
| Service Information Customer Service                                                                       |  |
| Penorts     Information Requests     Please call Agent Support                                             |  |
| Policy Values Policy info                                                                                  |  |
| + Supplies Billing                                                                                         |  |
| Froducts     EFT Account Changes     Void Check     more info                                              |  |
| Marketing EFT Bank Changes Void Check and EFT Form more info                                               |  |
| Agent Information     Premium Mode Changes     Policy Service Request or call Agent Support.     more info |  |
| Claims                                                                                                    |  |
| Announcements Death Claims Death Certificate, Itemized Funeral Charges more info                           |  |
| Frequently Asked     Death Claim Payments     Approximately 1-2 business days to process. <u>more info</u> |  |
| Questions Policy Changes                                                                                   |  |
| Beneficiary Changes Policy Service Request more info                                                       |  |
| Change of Assignments Assignment Form or a Policy Service Request more info<br>Form.                       |  |
| Loans Please call Agent Support more info                                                                  |  |
| Policy Surrenders Policy Service Request or written request more info                                      |  |
| Transfer of Ownership to NGL Irrevocable Transfer of Ownership more info<br>Trust                          |  |
| Ownership Change Policy Service Request more info                                                          |  |

### Reports

There are two parts to the Reports section:

- *NGL Report Link* Access your production and agent reports by clicking this link. This will open a new browser with direct access to the reporting system No second log-in required!
- How to Using NGL Report Link Provides a description of all available reports.

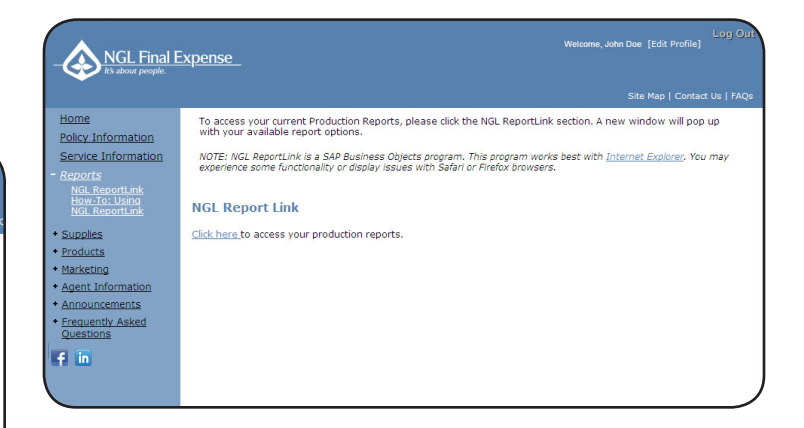

## Ordering Supplies on MyNGLIC

### Supplies

The Supplies section is split into a few different categories and there are several ways to call up the materials you are looking to order.

The first way is to use the filters to the left to narrow your search. Choose your product line and state then click search to bring back a list of items available to order.

The second way is to use the icons in the center part of the page; clicking on one will call up the entire section of materials (Note: You may or may not have access to all of the icon categories listed below).

- Forms and Applications
- Marketing Pieces
- Product and Rate Information
- NGL Company Information
- Training Materials
- Promotional Materials
- Contracting Materials

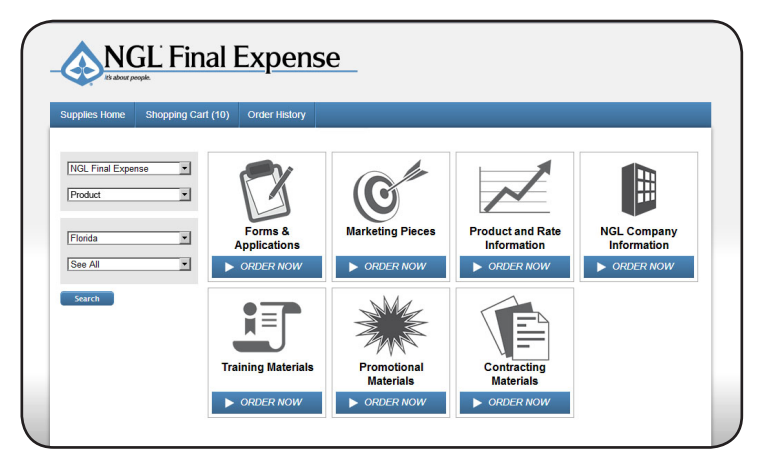

### **Checking Out**

- When you are ready to place your order and check out, click "Shopping Cart" on the top tool bar.
- Review all items in your shopping cart (#1); you can update quantities, remove items (#2), or add special instructions (#3) at this time. Click "Continue" when you've confirmed your order is correct.

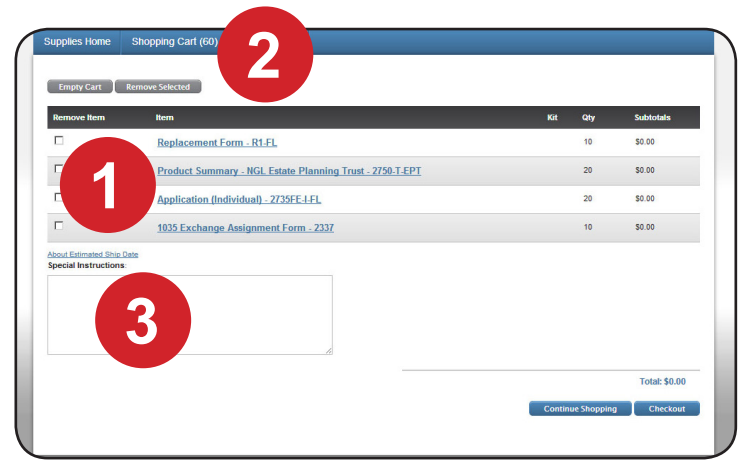

 Next, choose your shipping method (#1); expedited shipping options may incur an additional charge. Click "Continue."

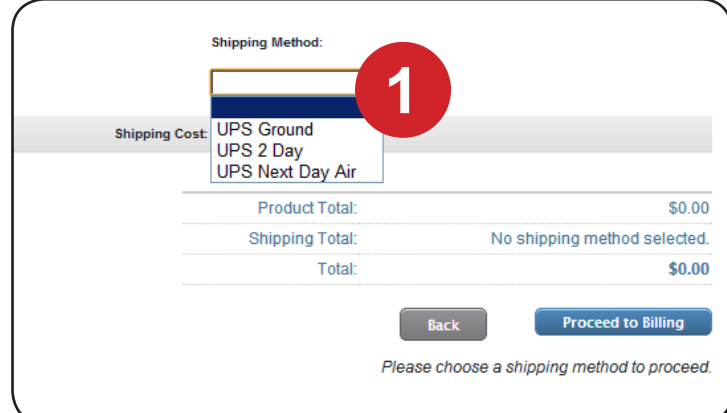

## Ordering Supplies and Using the Features on MyNGLIC

- On the shipping screen (not pictured), some or all of your address information will prepopulate; please confirm it is correct and up-to-date before clicking "Continue" to proceed to the final page of the check out process. Note: Should you have any cost items in your order, a payment screen will appear to capture your payment information.
- 2. Finally, make one last review of your order and click "Place Order" at the bottom of the page.
- 3. A confirmation page with your order number and additional information will signal that your order was placed successfully. You will also receive an email confirmation with tracking information.

| ease print this page for your re                                                                                                    | cords.                                                             |                                                           |                                                                                                    |                                               |                                                             |
|----------------------------------------------------------------------------------------------------|--------------------------------------------------------------------|-----------------------------------------------------------|----------------------------------------------------------------------------------------------------|-----------------------------------------------|-------------------------------------------------------------|
| rder Placed:                                                                                                    | 11/05/2012                                                         |                                                           |                                                                                                    |                                               |                                                             |
| rder Will Ship On or Before:                                                                                                    | 11/06/2012                                                         |                                                           |                                                                                                    |                                               |                                                             |
| bout Estimated Ship Date<br>rder Number: 23341                                                                                                    |                                                                    |                                                           |                                                                                                    |                                               |                                                             |
| hipping Method: UPS Ground                                                                                                    |                                                                    |                                                           |                                                                                                    |                                               |                                                             |
| hip To:                                                                                                    |                                                                    |                                                           |                                                                                                    |                                               |                                                             |
| 23 Main St                                                                                                    |                                                                    |                                                           |                                                                                                    |                                               |                                                             |
| nytown, XX 12345<br>Product Name                                                                                                    |                                                                    | Personalization                                           | Quantity                                                                                                    | Sales Tax<br>(Illinois Only)                  | Total                                                       |
| nytown, XX 12345<br>Product Name<br>Replacement Form - R1-FL                                                                                                    |                                                                    | Personalization                                           | Quantity<br>10                                                                                                   | Sales Tax<br>(Illinois Only)                  | Total<br>\$0.00                                             |
| nytown, XX 12345<br>Product Name<br>Replacement Form - R1-FL<br>Product Summary - NGL Estata Plan                                                                                                    | nning Trust - 2750-T-EPT                                           | Personalization<br>N/A<br>N/A                             | Quantity<br>10<br>20                                                                                             | Sales Tax<br>(Illinois Only)                  | Total<br>\$0.00<br>\$0.00                                   |
| nytown, XX 12345<br>Product Name<br>Replacement Form - R1-FL<br>Product Summary - NGL Estate Plat<br>Application (Individual) - 2735FE1-1                                                                         | nning Trust - 2758-T-EPT<br>PL                                     | Personalization<br>N/A<br>N/A<br>N/A                      | Quantity<br>10<br>20<br>20                                                                                       | Sales Tax<br>(Illinois Ordy)                  | Total<br>\$0.00<br>\$0.00<br>\$0.00                         |
| nytown, XX 12345<br>Product Name<br>Replacement Form - R1-EL<br>Product Summary - NGL Estate Plan<br>Application (Individual) - 2736FE1+1<br>1035 Exchange Assignment Form -                                      | nning Trust - 2750-T-EPT<br>EL<br>2337                             | Personalization<br>NA<br>NA<br>NA<br>NA                   | Quantity 10 20 20 10 10                                                                                          | Sales Tax<br>(Illinois Orby)                  | Total<br>30.00<br>50.00<br>30.00<br>50.00                   |
| Voduct Name<br>Resisonment Torm - R1-EL<br>Product Sammary - HOL Estate Plan<br>Assiltation (Individual) - 2734FE-11<br>1938 Eschanse Assignment Form<br>Estate Planning That Assignment of                       | nning, Tusk - 2750-T-EPT<br>EL<br>2337<br>4 Ownenship - 2591-EPT   | Personalization<br>N/A<br>N/A<br>N/A<br>N/A<br>N/A<br>N/A | Quantity           10           20           20           10           20           20           20           20 | Sales Tax<br>(Illinois Orby)                  | Total<br>\$0.00<br>\$0.00<br>\$0.00<br>\$0.00<br>\$0.00     |
| hydown, XX 12345<br>Product Rame<br>Bealansment Forn - R1-EL<br>Product Exmonsy - 105L Estate Plan<br>Application (hydrokan) - 2735/EL-1<br>1036 Exchange Assignment Forn -<br>Estate Planning Trust Assignment p | nnina Tust - 2752-1.6PT<br>51.<br>23337.<br>4 Oannaphia - 2691-6PT | Personalization<br>N/A<br>N/A<br>N/A<br>N/A<br>N/A<br>N/A | Quantity<br>10<br>20<br>20<br>10<br>20                                                                           | Sales Tax<br>(Blinois Only)<br>Shipping Cost: | Total<br>50.00<br>50.00<br>50.00<br>50.00<br>50.00<br>50.00 |

### Products

The Products section includes the following information:

- *Product Information* View product information in an easy-to-scan grid format.
- Rate Sheets View rate sheets for your product(s)/state(s).
- Applications by State View applications for your product(s)/state(s).
- *Premium calculators* Calculate premiums for your various product options.

| - NGL Final E<br>It's about people.                                                                                                    | xpense_                                                                                                    | Log Our<br>Welcome, John Doe [Edit Profile] |
|----------------------------------------------------------------------------------------------------|----------------------------------------------------------------------------------------------------|---------------------------------------------|
|                                                                                                    |                                                                                                    |                                             |
| Home<br>Policy Information<br>Service Information<br>* Reports<br>* Supplies<br>* Product Information<br>Rate Sheets<br>Applications by State<br>Promum Calculators | NGL Final Expense Products Product Product Information Eale Sheete Accollections by State Premium Calculator |                                             |
| Marketing     Agent Information     Announcements     Frequently Asked     Questions     f     In                                                                   |                                                                                                    |                                             |
|                                                                                                    |                                                                                                    |                                             |

## Using the Features on MyNGLIC

### **Agent Information**

This section contains:

- New Business Information on new business topics
- *Compliance* NGL compliance information
- Training Information on products and skill building, as well as Brainshark presentations

### FAQs

The Frequently Asked Questions section is divided into several topics (Note: You may or may not have access to all options listed below).

- Contracting
- Commissions
- New Business
- Policy Services
- Products
- Privacy
- Supplies
- Technical

Under each topic, a list of the most frequently asked questions will appear. To view the answer to the FAQ, simply click on the question itself.

## NGL ReportLink

When you access www.MyNGLIC.com, NGL's secure producer website; you can view, export and print the data necessary to manage your production at any time with just a few clicks of the mouse. Reports include past due and a variety of production-based reports. Most importantly, you can access reports at your convenience - 24 hours a day.

We recommend using Internet Explorer. For Mac users, Safari does not work with our reporting software, however, Firefox is a possible alternative.

To begin, open your web browser and go to:

Attp://www.mynglic.com

Once you are logged in, go to Quick Links in the right navigation bar. Select NGL ReportLink.

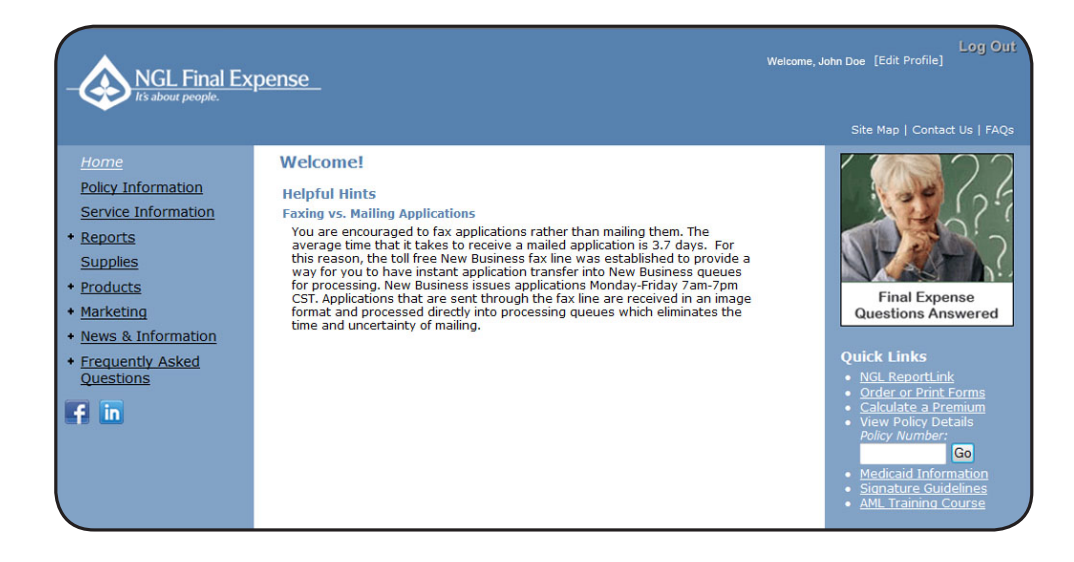

## **Home Page**

### Home Page

On the home page you will have access to your Recently Viewed Documents and Recently Run Documents.

**Please note:** The Inbox, Alerts and Applications are functions we do not currently use so nothing will display in these boxes.

| NGL            |                              | Welcome:                        | Preferences Help menu |
|----------------|------------------------------|---------------------------------|-----------------------|
| Home Documents |                              |                                 |                       |
|                | My Recently Viewed Documents | ▼ 0 unread messages in My Inbox | My Applications       |
|                |                              |                                 |                       |
|                |                              | No unread messages              |                       |
|                |                              |                                 |                       |
|                |                              |                                 |                       |
|                |                              |                                 |                       |
|                |                              |                                 |                       |
|                |                              |                                 |                       |
|                |                              |                                 |                       |
|                |                              | See more                        |                       |
|                | My Recently Run Documents    | ▼ 0 Unread Alerts               |                       |
|                |                              | Alerting is not enabled         |                       |
|                |                              |                                 |                       |
|                |                              |                                 |                       |
|                |                              |                                 |                       |
|                |                              |                                 |                       |
|                |                              |                                 |                       |
|                |                              |                                 |                       |
|                |                              |                                 |                       |
|                |                              |                                 |                       |
|                |                              |                                 |                       |
|                |                              |                                 |                       |
|                |                              |                                 |                       |
|                |                              |                                 |                       |

To start viewing your reports please click on the 'Documents' tab in the upper left hand side of the page.

| ANGL                                                                              | Preferences Help menu - Log off |                    | MGL<br>Home Documents                                                                                                    |
|-----------------------------------------------------------------------------------|---------------------------------|--------------------|----------------------------------------------------------------------------------------------------|
| Home Documents                                                                    |                                 |                    | View  View |
| View • New • Organize • Send • More Actions • Details                             |                                 | 2   H 4 1 of 1 ▶ H | Calify Favorites     Arbox     Personal Categories                                                                                                    |
| If your folders do not display, you may need<br>'Folder' tab to have them appear. | to click on the bottom          |                    | Pódos<br>Secio                                                                                                    |

## **Documents Page**

| NGL                          |                          |        | Welcome: Preferences | Help menu ▼   Log off |
|------------------------------|--------------------------|--------|----------------------|-----------------------|
| Home Documents               |                          |        |                      |                       |
| View - New - Organize - Send | ✓ More Actions ▼ Details |        |                      |                       |
| Mr. Documents                | ntle 🔺                   | Туре   | Last Run             | Instances             |
| Folders                      | General                  | Folder |                      |                       |
| Public Folders               | Production Reports       | Folder |                      |                       |
| General                      | Servicing Reports        | Folder |                      |                       |
| Production Reports           |                          |        |                      |                       |
| 🔤 Servicing Reports          |                          |        |                      |                       |
|                              |                          |        |                      |                       |
|                              |                          |        |                      |                       |
|                              |                          |        |                      |                       |
|                              |                          |        |                      |                       |
|                              |                          |        |                      |                       |
|                              |                          |        |                      | •                     |
|                              |                          |        |                      |                       |
|                              |                          |        |                      |                       |
|                              |                          |        |                      |                       |
|                              |                          |        |                      |                       |
|                              |                          |        |                      |                       |
|                              |                          |        |                      |                       |
|                              |                          |        |                      |                       |
|                              |                          |        |                      |                       |
|                              |                          |        |                      |                       |
|                              |                          |        |                      |                       |
|                              |                          |        |                      |                       |
| Search                       |                          |        |                      |                       |
|                              |                          |        |                      | Total: 3 itea         |
|                              |                          |        |                      |                       |
|                              |                          |        |                      |                       |
|                              |                          |        |                      |                       |
|                              |                          |        |                      |                       |
|                              |                          |        |                      |                       |
|                              |                          |        |                      |                       |
|                              |                          |        |                      |                       |

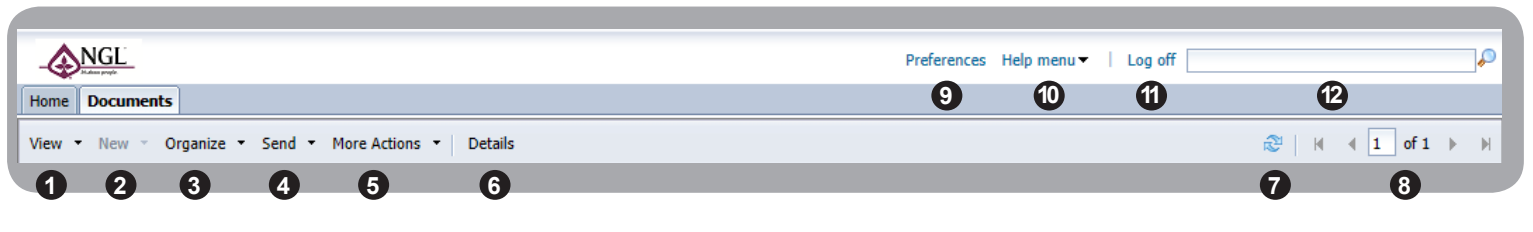

- 1. View folder/report properties
- 2. New (Not applicable)
- 3. Organize folders and create shortcuts to your favorites folder
- 4. Send email reports out
- 5. More Actions (schedule, view history, get document link)
- 6. Details
- 7. Refresh
- 8. Go to next page

- 9. Preferences10. Help11. Log off
- 12. Search
  - Z. Search

## **Viewing Reports**

#### Public Folders

1. To start viewing your reports click the '+' button to the left of the Public Folders link to view report folders. Select General, Production or Servicing Reports by clicking on the title of the subfolder.

#### **Viewing Pane**

2. Double click on the report title you would like to view on the right.

### Folders

#### General

Miscellaneous policy reports, including Past Due, Hierarchy and Persistency Reports.

#### **Production Reports**

These reports measure agent production activity net of all first year terminations, with the exception of the Custom Report, where this activity is optional. Policies are included based on the date the policy was actually issued by NGL (even if the policy effective date is back-dated or future-dated on applications).

#### **Servicing Reports**

Includes policy listings and past due policies.

### **Reports Menu**

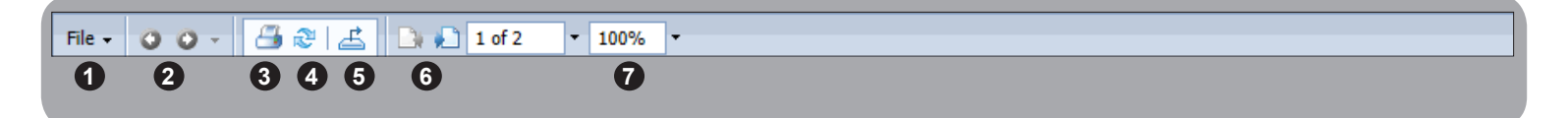

- 1. File Includes Send To, Create Shortcut in My Favorites, Schedule and History
- 2. Toggles between levels in the hierarchy of reports, if applicable
- 3. Print
- 4. Refresh
- 5. Export Allows you to export reports to various programs including Word and Excel
- 6. Go to next page
- 7. Zoom

## **General Reports**

To reach these reports go to: Public Folders > General

#### Past Due Policy Report

Listing of policies that are 7-55 days past due. Excludes any fully paid-up, single pay, reduced paid-up and policies set up for monthly EFT.

#### **Persistency Report**

Current agent persistency, updated every Tuesday. Multi-pay policies only.

#### Policy Cards - Search by Client

Printable policy cards for record-keeping. This report lets you search for a specific client.

#### Policy Cards - Search by Issue Date

Printable policy cards for record-keeping. This report lets you search for policies based on the dates they were issued.

#### Policy Cards - Search by Policy

Printable policy cards for record-keeping. This report lets you search for a specific policy number.

#### **Policy List Report**

Includes all policies that the producer received production credit for, including overrides. The report should be exported to an Excel file in order to view it. To export: Select Microsoft Excel - Data Only (XLS).

#### **Producer Hierarchy Report**

Report of active producers, their hierarchy and contact information.

### Report Example Past Due Policy Report

| NGL<br>Is about people. Policies Past Due |                       |                     |                 |              |                                |                                   |           |                |      |                  |
|-------------------------------------------|-----------------------|---------------------|-----------------|--------------|--------------------------------|-----------------------------------|-----------|----------------|------|------------------|
| t - 12345                                 | (Active)              |                     |                 |              |                                |                                   |           |                |      |                  |
|                                           |                       |                     |                 |              | 40 - 49 Day                    | s Past Due                        |           |                |      |                  |
| Comp                                      | Policy                | Policy<br>Effective | Paid-To<br>Date | Days<br>Past | Insured                        | Plan                              |           | Face<br>Amount | Mode | Modal<br>Premiur |
| NGL<br>Owner:                             | NPL0000000<br>Insured | 10/08/08            | 10/08/10        | 40<br>F      | Insured<br>Phone: 111-111-1111 | Three Pay STD<br>Servicing Agent: | JOE AGENT | 4,637          | м    | \$199.91         |
|                                           |                       |                     |                 |              | 50+ Days                       | Past Due                          |           |                |      |                  |
| Comp                                      | Policy                | Policy<br>Effective | Paid-To<br>Date | Days<br>Past | Insured                        | Plan                              |           | Face<br>Amount | Mode | Modal<br>Premiu  |
| NGL                                       | NPL111110<br>Insured  | 09/16/08            | 09/16/10        | 62<br>F      | Insured<br>Phone: 111-555-1212 | Three Pay STD<br>Servicing Agent: | JOE AGENT | 5,508          | м    | \$203.6          |

## **Production Reports**

The Production Reports include the current year, plus the previous three calendar years. To reach these reports go to: Production Reports

#### **Production - Custom**

Production report customizable by date range, by agent (optional), policy detail or summary, and type of activity - Gross, Net of Not Takens, or Net of all First Year Terminations. The data for this report is updated nightly. *See next page for more details.* 

#### Production - Month to Date, Previous Month, Previous Week, Previous Year, Year to Date

Production report for various time periods including all activity through last business day. Total production is net of all first-year terminations (PTR's).

### Production (Annuity Only) - Custom and Production (Life Only) - Custom

Excludes either life or annuity for those who wish to manage their business lines separately.

|              | Hierarchy Leve          | el, Producer Nam | e, and NGL ID |            |            |                                        | App<br>Credit | Volume<br>Credit       | Premium<br>Credit    |
|--------------|-------------------------|------------------|---------------|------------|------------|----------------------------------------|---------------|------------------------|----------------------|
|              | 1.                      |                  |               |            |            | Total Production Personal Production   | 11.0<br>11.0  | 56,428.20<br>56,428.20 | 51,880.9<br>51,880.9 |
|              | <b>ISS</b><br>Policy ID | Post Date        | Insured Name  | Iss<br>Age | Trm<br>Sts | Plan Description                       |               | .,                     |                      |
|              |                         |                  |               | 63         |            | Single Pay 0.0%                        | 1.0           | 2,902.60               | 2,830.0              |
|              | NPL0000000              | 00/00/00         | Insured Name  | 74         |            | Single Pay 0.0%                        | 1.0           | 1,672.00               | 1,655.2              |
| ort Example  | NPL000000               | 00/00/00         | Insured Name  | 77         |            | Single Pay 0.0%                        | 1.0           | 1,655.00               | 1,653.3              |
| Jort Example | NPL000000               | 00/00/00         | Insured Name  | 89         |            | Single Pay 0.0%                        | 1.0           | 5,956.00               | 5,950.0              |
|              | NPL000000               | 00/00/00         | Insured Name  | 85         |            | Single Pay 0.0%                        | 1.0           | 8,278.30               | 8,270.0              |
| roduction -  | NPL000000               | 00/00/00         | Insured Name  | 67         |            | Single Pay 0.0%                        | 1.0           | 2,980.00               | 595.4                |
|              | NPL000000               | 00/00/00         | Insured Name  | 59         |            | Three Pay 0.0%                         | 1.0           | 3,030.00               | 852.9                |
| aar ta Data  | NPL000000               | 00/00/00         | Insured Name  | 64         |            | Three Pay 0.0%                         | 1.0           | 7,720.00               | 2,258.5              |
| ear to Date  | NPL000000               | 00/00/00         | Insured Name  | 73         |            | Single Pay 0.0%                        | 1.0           | 2,328.30               | 2,305.0              |
|              | NPL000000               | 00/00/00         | Insured Name  | 86         |            | Single Pay 0.0%                        | 1.0           | 7,012.00               | 7,004.9              |
|              | NPL000000               | 00/00/00         | Insured Name  | 66         |            | Single Pay 0.0%                        | 1.0           | 8,269.00               | 8,144.9              |
|              | NPL000000               | 00/00/00         | Insured Name  | 63         |            | One-Pay 0.0% SI                        | 1.0           | 8,145.00               | 7,941.3              |
|              | NPL000000               | 00/00/00         | Insured Name  | 57         |            | Three Pay 0.0%                         | 1.0           | 2,830.00               | 1,206.0              |
|              | NPL000000               | 00/00/00         | Insured Name  | 67         |            | Single Pay 0.0%                        | 1.0           | 2,980.00               | 2,935.3              |
|              | NPL000000               | 00/00/00         | Insured Name  | 67         |            | Single Pay 0.0%                        | (1.0)         | (2,980.00)             | (595.4               |
|              |                         |                  |               |            |            | Total for ISS                          | 13.0          | 62,778.20              | 53,007.8             |
|              | <b>PTR</b><br>Policy ID | Post Date        | Insured Name  | Iss<br>Age | Trm<br>Sts | Plan Description                       |               |                        |                      |
|              | NPL000000               | 00/00/00         | Insured Name  | 60         | D          | Three Pay 0.0% - Return of Prem Graded | (1.0)         | (3,075.00)             | (577.0               |
|              | NPL000000               | 00/00/00         | Insured Name  | 52         | D          | Three Pay 0.0% - Return of Prem Graded | (1.0)         | (3,275.00)             | (549.8               |
|              |                         |                  |               |            |            | Total for PTR                          | (2.0)         | (6.350.00)             | (1.126.9             |

## **Custom Production Reports**

Custom Reports are available on the following reports: Production (Annuity Only) - Custom, Production (Life Only) - Custom, and Production - Custom.

- 1. Select a beginning and ending date for the desired data set. *Hint: Clicking on the calendar to the right will make a calendar pop up to make it even easier for you to select a date.*
- 2. Business Activity Select if you would like to see business net of first year terminations, gross business or net of not takens.
- 3. Policy Detail Select if you would like to view detailed or summary information.
- 4. Click 'OK' after making your selections.

|                                                                                                    | JULY 2015         S       M       T       W       T       F       S         1       2       3       4       S       6       7       8       9       10       11         12       13       14       15       16       17       18         19       20       21       22       23       24       25         26       27       28       29       30       31         OK       Cancel |
|----------------------------------------------------------------------------------------------------|----------------------------------------------------------------------------------------------------|
| Enter Values                                                                                                    |                                                                                                    |
| Enter the Date Range<br>Please enter Date in format "mm/dd/yyyy".<br>Start of Range:<br>Enter a Value:<br>Enter Value:                         | DateRange                                                                                                    |
| Include this value       No lower value         Include this value       Include this value                                                    | No upper value                                                                                                    |
| Enter a producer number to see only their production or leave blank to see all producers.                                                      | Producer                                                                                                    |
| Choose what types of activity to include in the report: Gross includes all issues; Paid Net of Not Ta<br>lapses, surrenders, and early deaths. | ikens includes all issues as well as policies returned as not taken; Paid Net of All First-Year Terminations includes all issues, not takens, IncludeTerminations                                                                                                    |
|                                                                                                    |                                                                                                    |
| Would you like to view the policy detail or a summary only?                                                                                    | ShowDetail                                                                                                    |
| Detail - View Policy Detail                                                                                                    | 4                                                                                                    |

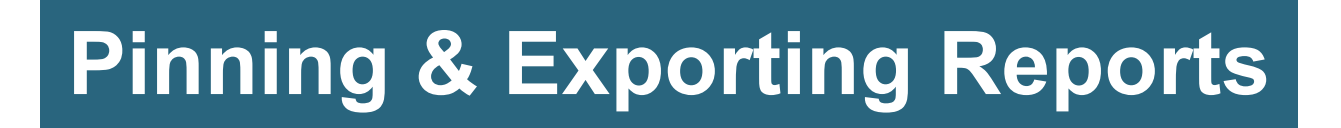

### **Pinning Reports**

If you would like a report to open automatically after you log into the reporting system you may choose to Pin it. This pinned report will refresh and will open when you log back into the reporting system.

**Please note:** Since these reports need to refresh as you log in, if you have too many reports pinned it may take awhile for the reports to display.

| Home D   | ocuments | Past Due Policy Report | <b>₽</b> + ₽ 8 |          |
|----------|----------|------------------------|----------------|----------|
| File 🗸 📢 | 00-      | 801 B                  | ] 1 of 3       | ▼ 100% ▼ |

### **Exporting Reports**

|                | $\frown$ |                     |
|----------------|----------|---------------------|
| File 🗸 🔘 🔾 🖉 🖉 | £        | □ ↓ 1 of 2 ▼ 100% ▼ |
| -              | -        |                     |

- 1. To export a report click on the 'Export This Report' button in the upper left corner of the report box.
- 2. This box will appear, choose the file format and the page range and then click 'Export'.

| Export                | ×      |
|-----------------------|--------|
| File Format:          |        |
| Crystal Reports (RPT) | -      |
| Page Range: _         |        |
| All Pages             |        |
| Select Pages          |        |
| From:                 |        |
| To:                   |        |
|                       |        |
|                       |        |
|                       | Export |

## Printing

To print reports you will be asked to install a one time connection to your printer from the reporting system.

At the bottom of your page click 'Install'.

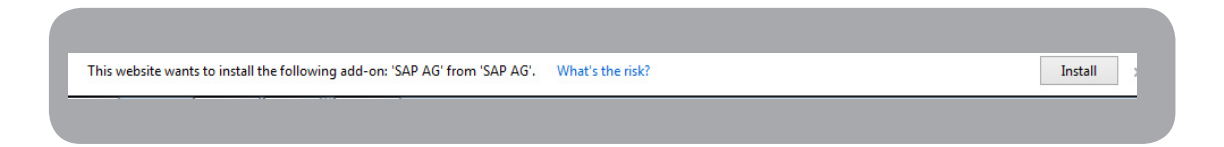

A new window will pop up, click 'Install' and you are all set!

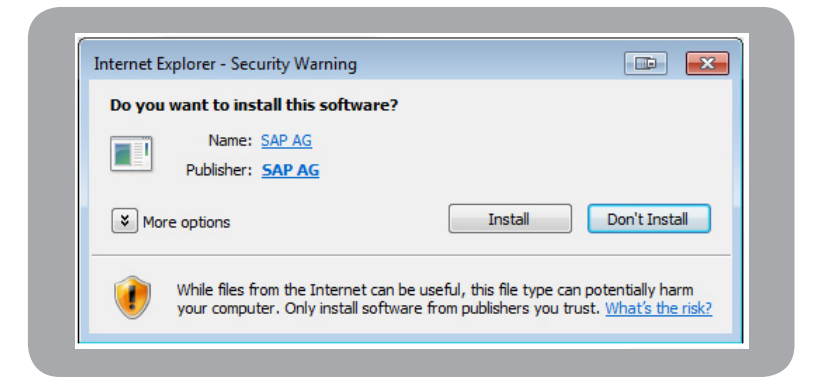

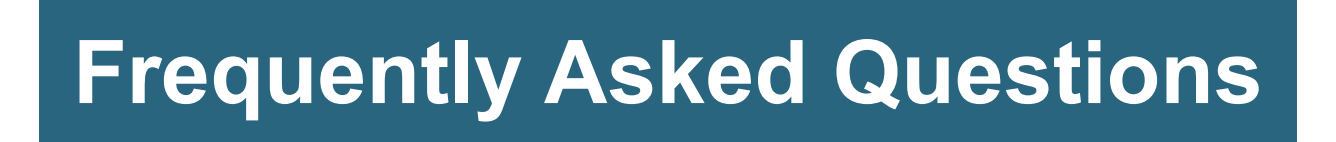

#### **Q:** When are production reports updated?

A: Production reports are updated by 9:00 AM CST Monday through Friday.

#### Q: How do I check my sales totals?

A: Click on the plus sign (+) next to Reports on the MyNGLIC home page, and then select NGL ReportLink (or select the Quick Link on the right-hand side). Once you are in NGL ReportLink, select the plus sign (+) next to Public Folders, and then select the Production Reports Folder. Select the report titled Production - Month to Date. The first page of this report is a cover page. Select the page forward arrow to see the report results.

#### Q: How do I log out of NGL ReportLink?

A: When you are finished, please follow these important instructions to exit your session securely:

- 1) Click 'Log Off' in the upper right hand corner next to the search function.
- 2) Close the browser window.

#### Q: Why can't I see any reports?

A: Please call NGL Agent Support at 800.762.9883.

## **Questions?**

Feel free to call us toll-free at 800-762-9883. Someone will be available to assist you personally during normal business hours (see below). Or you can call anytime and leave a message; we will return your call as quickly as possible.

You may also contact us by fax, email, or mail using the following information:

**Phone:** 800-762-9883 Monday - Thursday: 7:00 am - 7:00 pm (Central Time) Friday: 7:00 am - 5:00 pm (Central Time)

New Business Fax: 866.228.9927

Corrected Application Fax: 608.443.5368

Mail: NGL Insurance Group Agent Support Center P.O. Box 1191 Madison, WI 53701-1191 E-mail: lifeproductsupport@nglic.com

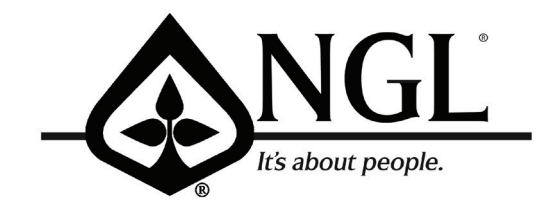

For Agent Use Only

National Guardian Life Insurance Company (NGL) Two East Gilman Street · Madison, WI 53701 www.nglic.com · 800.762.9883